Informativo de Novidades Thomson Reuters® Checkpoint Brasil

# Dezembro – 2016

Checkpoint – Dezembro 2016 Página 1 de 19

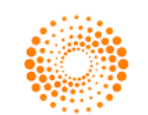

THOMSON REUTERS

# Tabela de Conteúdo

| NOVAS FUNCIONALIDADES                                 | 3 |
|-------------------------------------------------------|---|
| PERSONALIZAÇÃO DE IP – ACESSO IP                      | 3 |
| FERRAMENTA DE TRIBUTAÇÃO DO SIMPLES NACIONAL POR CNAE | 9 |
| FERRAMENTA DE REGIME DE TRIBUTAÇÃO POR CNAE1          | 1 |
| MELHORIAS DE USABILIDADE1                             | 4 |
| MELHORIA NA BUSCA POR PALAVRAS1                       | 4 |
| MELHORIA NA ORGANIZAÇÃO DOS RESULTADOS DA BUSCA1      | 7 |

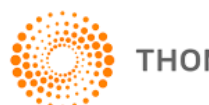

## **Novas Funcionalidades**

## Personalização de IP – Acesso IP

#### Descrição

Para acessar o Checkpoint sem a necessidade de realizar login são disponibilizados dois tipos de acessos: **acesso por IP** e **acesso por IP com Token**. No acesso IP, o usuário deve estar na mesma rede do IP cadastrado ao clicar no link de acesso à plataforma. Já no acesso IP com Token, o usuário deverá acessar o link gerenciado por um Web Service (do qual deverá ser o IP cadastrado), que validará através de um token a permissão de acesso, fazendo com que o usuário possa acessar a plataforma de qualquer ambiente de rede, não importando seu IP.

Em ambos os acessos não era possível identificar cada usuário, impossibilitando configurar preferências e acesso a ferramentas que exigem essa identificação. Por isso a **personalização de IP** foi desenvolvida, possibilitando acessar tais funcionalidades, listadas abaixo:

• Funcionalidades: Alertas, preferências de configurações, meus documentos:

| THOMSON REUT          | (POINT                                                                                                    |                                                                                            |                                                  | PREFERÊNCIAS<br>MEUS DOCUMENTOS<br>ALERTAS<br>ALERTAS<br>AJUDA<br>FALE CONOSCO<br>PRIMEIRA HORA                                                                                                    | IR À REVISTA DOS TRIBUNA<br>IR AO CHECKPOINT WORLD<br>IR AO CHECKPOINT USA<br>IR AO TR INTEGRA<br>SAIR |
|-----------------------|----------------------------------------------------------------------------------------------------|--------------------------------------------------------------------------------------------|--------------------------------------------------|----------------------------------------------------------------------------------------------------|----------------------------------------------------------------------------------------------------|
| PÁGINA PRINC          | IPAL PESQUISAS NOVIDADES FERRAMENTAS C                                                                                              | CURSOS E SEMINÁRIOS                                                                        |                                                  |                                                                                                    |                                                                                                    |
| ÁREA TEMÁTIC          | A: Todas                                                                                                    | Ŧ                                                                                          |                                                  |                                                                                                    |                                                                                                    |
|                       | Busca<br>Dica de busca                                                                                                    |                                                                                            |                                                  |                                                                                                    |                                                                                                    |
|                       | Pesquisa Livre                                                                                                    | <i>To ou o ato a ser buscado.</i><br>por Termo 🔲 Linguagem Natural 🕇 Tipo de Conteúdo 🕇 Âr | mbito                                            | Limpar Pesquisar Pesquisa                                                                                                    | a avançada                                                                                             |
| Busca auton           | nática                                                                                                    | <ul> <li>Localização de atos (pesquisa simples):</li> </ul>                                | - De                                             | staques Artigos                                                                                                    | -                                                                                                    |
| Atualment     Program | e não há buscas automáticas cadastradas. Para adicionar, selecione<br>x husca" no menu "Sexamentas de husca". Para mais informações | < Espécie >                                                                                | Art                                              | cigos<br>(10/2015: NCPC e os grupos econômicos: Intervenc                                                                                                    | ão de terceiros e a aplicação do                                                                       |
| sobre essi            | e recurso, clique aquí.                                                                                                    | <número></número>                                                                          | inci<br>26/                                      | dente de desconsideração da personalidade jurídica<br>/////2/2013/                                                                                                    | sis favorával o o priocípio do                                                                         |
|                       |                                                                                                    | < Ano >                                                                                    | Limpar Pesquisar 25/<br>26/<br>26/<br>23/<br>Ind | Organiza Carciagos entre o principio da noma<br>dição mais benefica no Direito do Trabalho<br>04/2012; Competência em mandado de segurana,<br>04/2012; Direito do Trabalho, Terceirização e Contr<br>08/2012; Direito do Trabalho, Terceirização e Contr<br>Justrial. Notas sobre a Responsabilidade Jurídica de | tiça do Trabalho<br>atos de Fornecimento<br>Clientes e Fornecedores                                    |

Funcionalidades acessadas na parte superior do Checkpoint

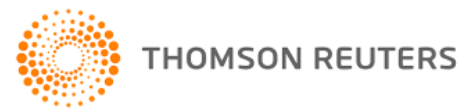

 Ferramentas: Substituição e Antecipação Tributária, Substituição Tributária Interestadual, Comparativo de Regime de Tributação, Simulação de Cálculo para Fins de Contratação, Carta de Correção, Certidão Negativa, DARF, Guia da Previdência Social, Verificador de Inscrição Estadual, NESH, TIPI:

| PÁGINA PRINCIPAL PESQUISAS NOVIDADES FERRA                   | MENTAS CURSOS E SEMINÁRIOS                                                                                                    |
|--------------------------------------------------------------|----------------------------------------------------------------------------------------------------|
|                                                              |                                                                                                    |
| Tabelas Inteligentes +                                       |                                                                                                    |
| Ferramentas de Consulta +                                    | rabetas Intengentes.                                                                                                    |
| Calculadoras –                                               | Tabela dinâmica que identifica os principais aspectos de cada programa de incentivo fiscal no âmbito federal (IRP) e CSLL) e em todos os Estados brasileiros (ICMS).                                                                                                    |
|                                                              | Agendas de vencimentos                                                                                                    |
| -Ferramenta de Substituição e Antecipação Tributária         | Tabela que permite consultar os prazos das suas obrigações tributárias principais e acessórias de forma inteligente e personalizada.                                                                                                    |
| -Ferramenta de Substituição Tributária Interestadual         | Calculadoras:                                                                                                    |
| Ferramenta de Comparativo de Regime de Tributação            | ICMS - Substituição Tributária e Antecipação                                                                                                    |
| -Ferramenta de Simulação de Cálculo para Fins de Contratação | <ul> <li>permite identificar as hipóteses de antecipação do ICMS nas aquisições interestaduais e as hipóteses de substituição tributária aplicáveis às operações internas e<br/>interestaduais, abrangendo todos os Estados e o Distrito Federal, de acordo com as regras previstas em Convenios, Protocolos ICMS e na legislação internas dos<br/>Centedes de Distrito Federal à pastite de bisérses assessantes de acordo com as regras previstas em Convenios, Protocolos ICMS e na legislação internas dos<br/>Centedes de Distrito Federal à pastite de bisérses assessantes as que a contra de Centede de Centerna dos</li> </ul> |
| Carta de correção                                            | Estados e de Distrito Pederan. A para a des inploeses apresentadas, pode-se erecuar o cardo do romo da operação própria e do IXAS terduo por Soussiturição<br>Tributária e do IXAS Antecipado.                                                                                                    |
| Dapp                                                         | ICMS/ST - Substituição Tributária Interestadual                                                                                                    |
| Guia da Previdência Social                                   | <ul> <li>permite identificar as hipóteses de substituição tributária aplicáveis às operações interestaduais, abrangendo todos os Estados e o Distrito Federal, de acordo com<br/>as regras previstas em Convênios e Protocolos ICMS. A partir das hipóteses apresentadas, pode-se efetuar o cálculo do ICMS da operação própria e do ICMS retido<br/>por Substituição Tributária.</li> </ul>                                                                                                    |
| -Verficador de inscrição estadual                            | Simulação de cálculo para fins de contratação                                                                                                    |
| Downloads +                                                  | - Efetua cálculos que permitem comparar os encargos do contratante em decorrência dos serviços prestados por empregados com contratos regidos pela CLT,<br>autônomos e pessoas jurídicas.                                                                                                    |
| NESH -                                                       | Cálculos comparativos entre regimes de apuração de tributos                                                                                                    |
| LNESH                                                        | - Efetua cálculos que permitem comparar a tributação pelo Lucro Real Trimestral, Real Anual, Presumido, e Simples Nacional. Não se trata de ferramenta de cálculo, mas sim, de comparação.                                                                                                    |
|                                                              | NESH:                                                                                                    |
| 1151 -                                                       | As NOTAS EXPLICATIVAS DO SISTEMA HARMONIZADO DE DESIGNAÇÃO E DE CODIFICAÇÃO DE MERCADORIAS – NESH, são usadas para classificação fiscal de<br>produtos. Nessa ferramenta será possível fazer pesquisa por expressão, capítulo ou posição.                                                                                                    |
|                                                              | TIPI:                                                                                                    |

Ferramentas calculadoras, disponíveis ao se logar via personalização

Conteúdos: Instrução Normativa DRP – 45/98 do RS, RICMS (RS/RR), RIPI comentado, RIR comentado:

| PÁGINA PRINCIPAL                                                                                                    | PESQUISAS                   | NOVIDADES   | FERRAMENTAS  | CURSOS E SEMINÁRIOS |
|----------------------------------------------------------------------------------------------------|-----------------------------|-------------|--------------|---------------------|
| REA TEMÁTICA: Toda                                                                                                    | s                           |             | Árvore de co | v<br>nteúdos        |
| Buscas Avançadas                                                                                                    |                             |             | -            |                     |
| Legislação     Roteiros     Tabelas     Artigos     Comentários     Decisões Administe     Súmulas     Formulário, Docun     Setorial     RICMS     RIR | rativas<br>nentos e Modelos | de Contrato |              |                     |
| - RIPI                                                                                                    |                             |             |              |                     |
| <ul> <li>Perguntas e respo</li> </ul>                                                                                                    | ostas da Consulto           | ria         |              |                     |

Localização dos conteúdos

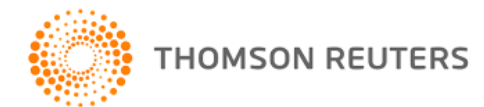

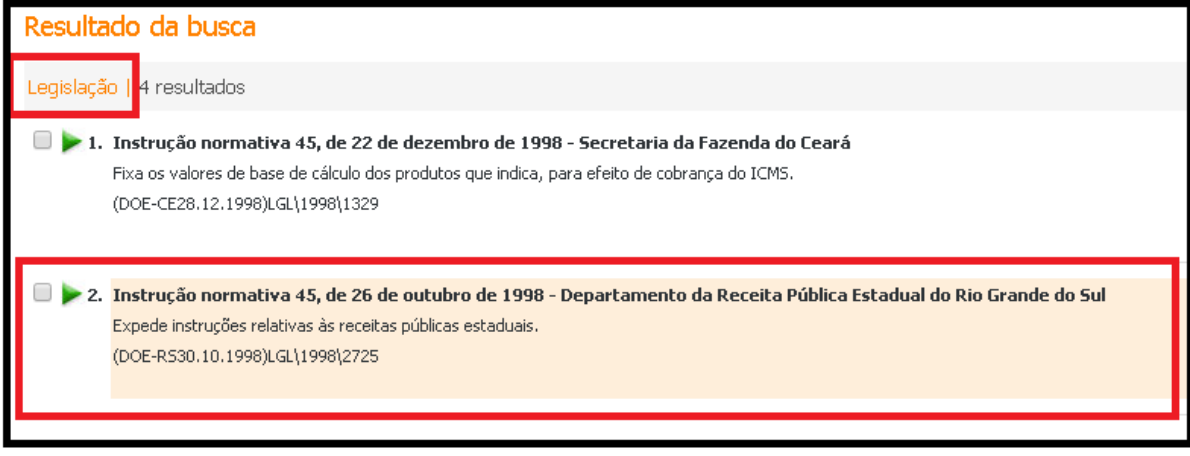

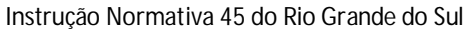

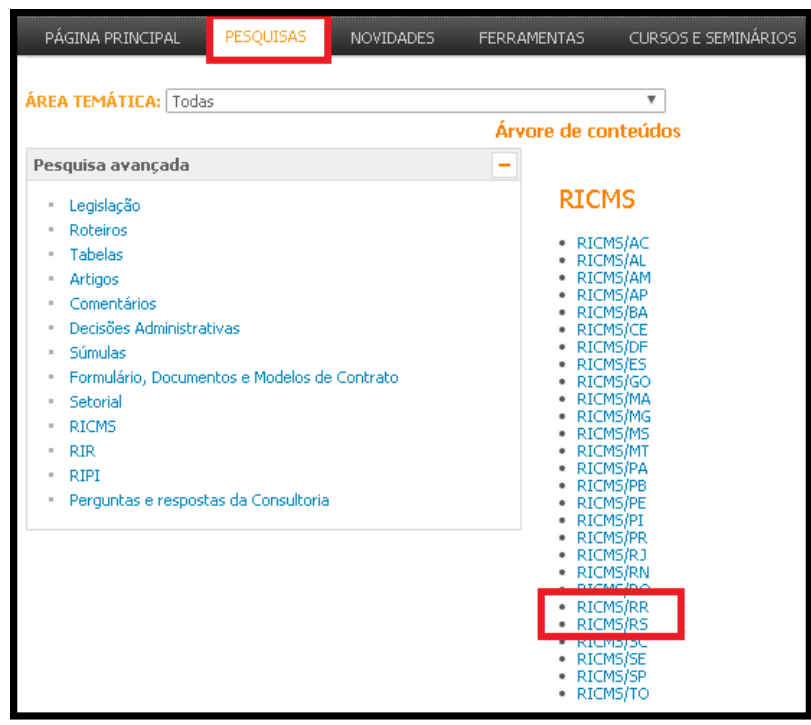

Regulamento do ICMS RR/RS

Checkpoint – Dezembro 2016 Página 5 de 19

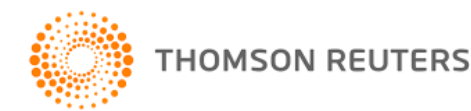

#### **Como Funciona**

Permitindo a identificação de cada usuário que acessa a plataforma, funcionará da seguinte maneira:

Após acessar o link de acesso à plataforma o usuário seguirá para a homepage do Checkpoint. Caso o usuário clique em alguma das funcionalidades mencionadas acima (preferências, meus documentos, alertas, ferramentas e os conteúdos específicos) será notificado sobre a necessidade de criar um perfil para acessar. Somente após a realização do login o acesso será liberado.

# Será obrigatória a criação de um perfil e estar logado para ter acesso a estes conteúdos e funcionalidades.

Será apresentada a tela com as opções abaixo para escolha do usuário:

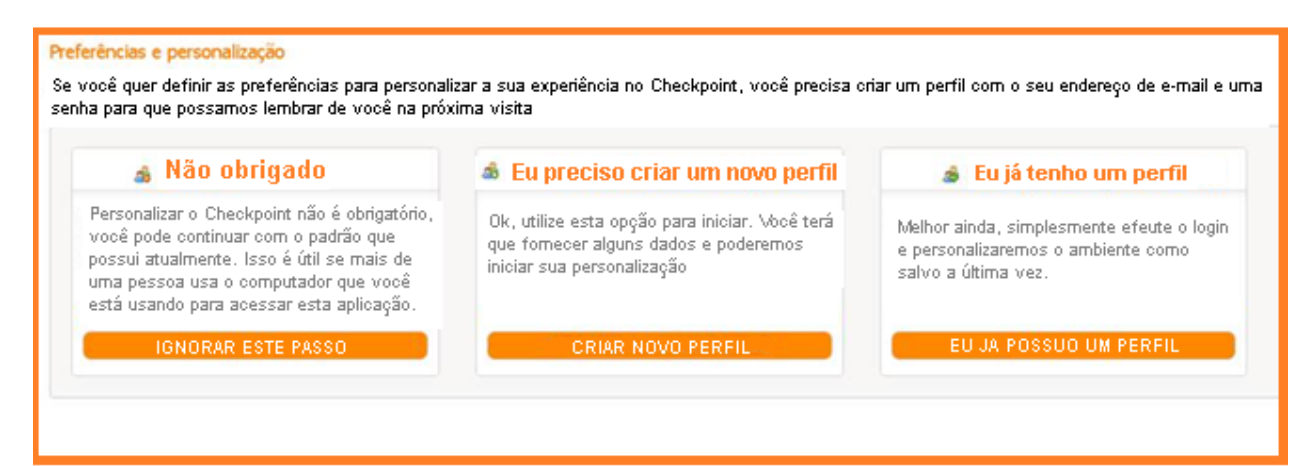

#### Tela de notificação sobre a personalização

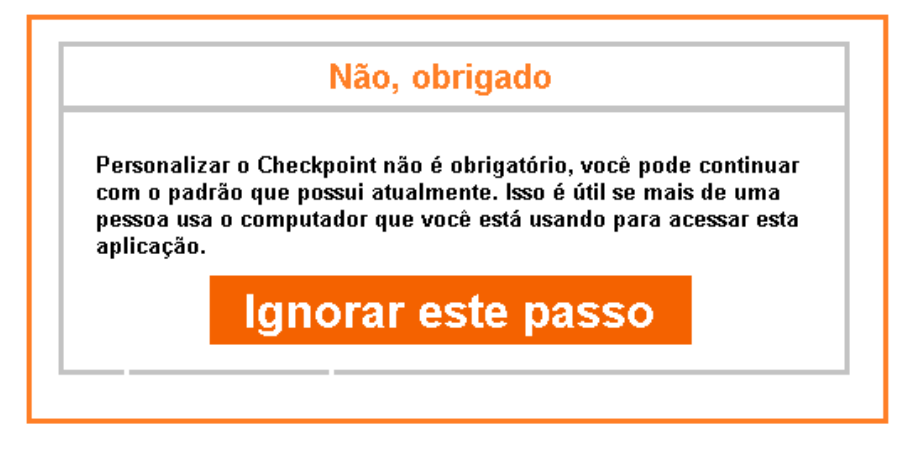

Caso o usuário clique na opção **ignorar este passo**, voltará para a tela anterior da notificação, sem a possibilidade de acessar o conteúdo solicitado (disponível apenas por personalização no acesso por IP).

Checkpoint – Dezembro 2016 Página 6 de 19

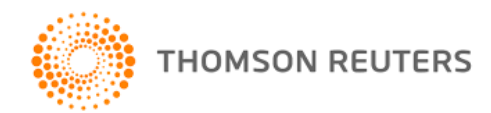

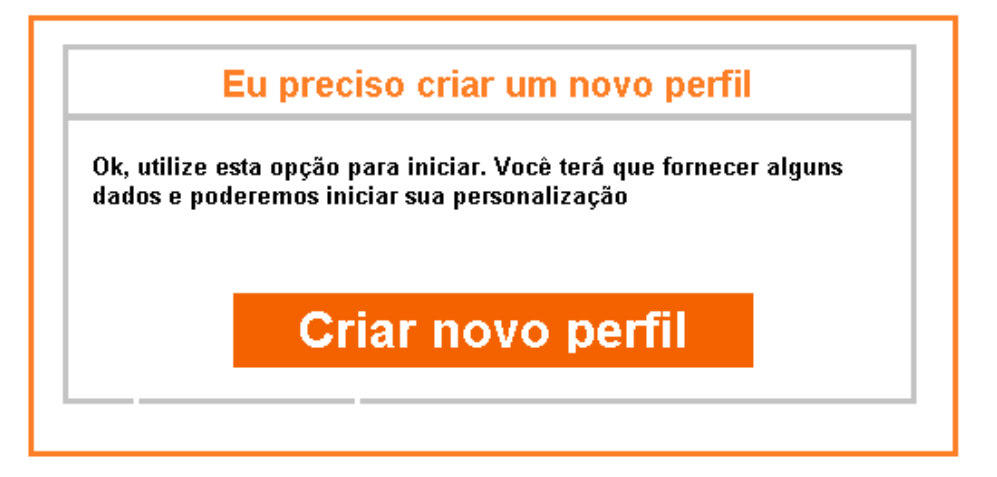

Caso o usuário clique na opção **criar novo perfil**, será redirecionado para a tela de criação de perfil. A seguinte tela será apresentada para preenchimento e cadastro de novo usuário:

| CHECKPOINT                                                                                                    |                                                                                                    | MEUS DOCUMENTOS               | FALE CONOSCO<br>PICHESIA HORA | R AD CHEORO<br>R AD CHEORO<br>SAII |
|----------------------------------------------------------------------------------------------------|----------------------------------------------------------------------------------------------------|-------------------------------|-------------------------------|------------------------------------|
| PÁGINA PRINCIPAL PESQUISAS NOVIDADES FERRAM                                                                                    | ENTAS CURSOS E SEMINÁRIOS                                                                                             |                               |                               |                                    |
| Preferências e personalização - Criar um r<br>Se você quer definir as preferências par<br>de e-mail e uma senha para que possa | <mark>rovo perfil</mark><br>ra personalizar a sua experiência no Checkpoir<br>imos lembrar de você na próxima visita. | it, você precisa criar um per | fil com o seu                 | endereço                           |
| Nome:                                                                                                    | Stella                                                                                                    |                               |                               |                                    |
| Sobrenome:                                                                                                    | Gonzalez                                                                                                    |                               |                               |                                    |
| E-mail:                                                                                                    | stella gonzalez@thomsonreuters.com                                                                                    |                               |                               |                                    |
|                                                                                                    | Criar                                                                                                    |                               |                               |                                    |
|                                                                                                    |                                                                                                    |                               |                               |                                    |
|                                                                                                    |                                                                                                    |                               |                               |                                    |

#### Tela de criação de perfil

Uma vez preenchidos os campos solicitados, será enviado um e-mail para o usuário. Será apresentada a seguinte tela com a mensagem abaixo:

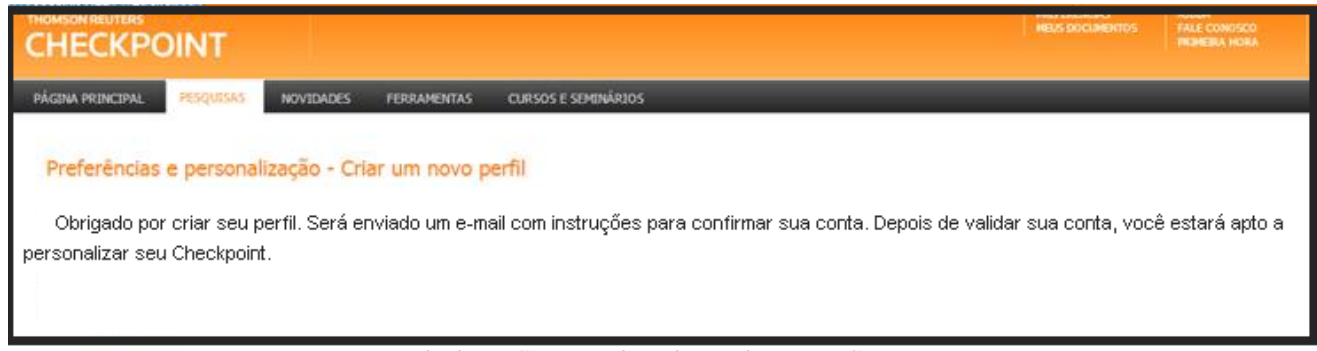

#### Tela de confirmação de cadastro da personalização.

Estando logado o usuário poderá personalizar seu acesso, suas preferências e acessar os documentos e ferramentas que exigem essa funcionalidade.

Checkpoint – Dezembro 2016 Página 7 de 19

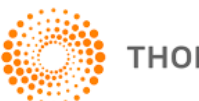

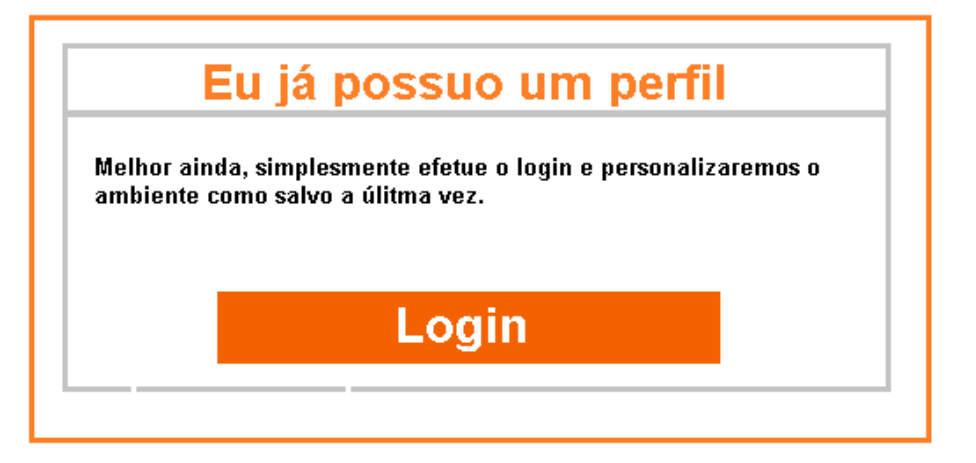

Caso o usuário clique na opção **login**, será redirecionado para a tela de login da personalização. Em seguida seu acesso à funcionalidade estará liberado. Uma vez realizado o login, o usuário terá acesso à personalização e também aos documentos e ferramentas para as quais tenha subscrição.

A cada novo acesso ao Checkpoint, o usuário será direcionado a conta padrão do IP, ou seja, sem acesso à personalização. Sempre que tentar acessar uma funcionalidade, um documento ou ferramenta que dependa de personalização para identificação individual, o usuário será direcionado às opções de personalização, escolhendo entre manter o acesso sem personalização (e sem acesso as funcionalidades), criar um usuário personalizado ou se logar com o login e senha criados anteriormente.

Ao acessar por login e senha por personalização, a validação do IP continuará da mesma forma: caso acessar o link por IP o usuário deverá estar dentro da mesma rede do IP cadastrado, caso acessado por IP com token o gerenciador de acesso (Web Service) é que deverá estar localizado na mesma rede do IP cadastrado.

#### Público Alvo

• Empresas que utilizam o Checkpoint com diversos usuários;

#### **Benefícios**

- Praticidade de acesso;
- Personalização de preferências individuais para cada usuário do acesso por IP;
- Redução de erros de tentativa de login causados por múltiplas tentativas incorretas e bloqueios de acesso, com a personalização e autenticação individual de usuários;

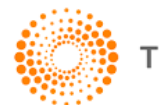

## Ferramenta de Tributação do Simples Nacional por CNAE

#### Descrição

A ferramenta de Tributação do Simples Nacional por CNAE visa facilitar a busca sobre se o ramo de atividade pesquisado (seja por CNAE ou por descrição do ramo) é participante do Simples Nacional e qual tributação será aplicada. Esta ferramenta estará localizada no menu **Ferramentas**, na guia **Ferramentas de Consulta**, com o título: **"Tributação do Simples Nacional por CNAE"**:

| THOMSON REUTERS<br>CHECKPOINT                                                                                                    | ein diego.stein<br>116                                                                                                    |
|----------------------------------------------------------------------------------------------------|----------------------------------------------------------------------------------------------------|
| PÁGINA PRINCIPAL PESQUISAS NOVIDADES                                                                                                    | FERRAMENTAS CURSOS E SEMINÁRIOS                                                                                                    |
| Tabelas Inteligentes                                                                                                    | Tabelas Inteligentes:                                                                                                    |
| Incentivos Fiscais<br>CUB – Custo Unitário Básico<br>⊡-Agenda de Vencimentos<br>Vencimento<br>Tributo<br>Obrigação Acessória/Declarações/Demonstrativos<br>Obrigação trabalhista | Incentivos fiscais<br>Tabela dinâmica que identifica os<br>Agendas de vencimentos<br>Tabela que permite consultar os p<br><b>Calculadoras:</b><br>ICMS - Substituição Tributária e A<br>- permite identificar as binóteses                                                                                                    |
| Ferramentas de Consulta<br>Consulta ICMS ST Automotivo<br>Consulta ICMS ST Bebidas<br>Mapa ICMS<br>Tributação do Simples Nacional por CNAE                                       | <ul> <li>permite identifical as hipóteses i<br/>interestaduais, abrangendo todos<br/>Estados e do Distrito Federal. A pa<br/>Tributária e do ICMS Antecipado.</li> <li>ICMS/ST - Substituição Tributária</li> <li>permite identificar as hipóteses o<br/>as regras previstas em Convênios<br/>por Substituição Tributária.</li> </ul> |

#### Exibição e funcionamento:

| Simples Nacional |                                                 |  |
|------------------|-------------------------------------------------|--|
| E                | Busca<br>Código CNAE: Descrição CNAE: Pesquisar |  |

Você poderá utilizar dois tipos de consulta: por código ou por descrição. Ao realizar uma pesquisa por descrição, uma lista de itens será exibida para que você selecione o que estiver mais de acordo com o item que procura. Na imagem abaixo a pesquisa utilizou a descrição "Arroz":

Checkpoint – Dezembro 2016 Página 9 de 19

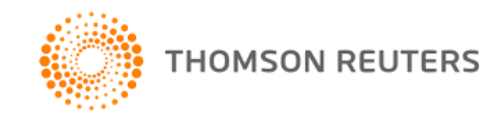

| Código CNAE | Descrição (subclasse)                                                                                                    |
|-------------|----------------------------------------------------------------------------------------------------|
| 0111-3/01   | Cultivo de Arroz                                                                                                    |
| 0141-5/01   | Produção de sementes certificadas, exceto de forrageiras para pasto                                                                                                    |
| 0163-6/00   | Atividades de pós colheita                                                                                                    |
| 1041-4/00   | Fabricação de óleos vegetais em bruto, exceto óleo de milho                                                                                                    |
| 1042-2/00   | Fabricação de óleos vegetais refinados, exceto óleo de milho                                                                                                    |
| 1061-9/01   | Beneficiamento de <mark>Arroz</mark>                                                                                                    |
| 1061-9/02   | Fabricação de produtos do <mark>Arroz</mark>                                                                                                    |
| 1629-3/01   | Fabricação de artefatos diversos de madeira, exceto móveis                                                                                                    |
| 2013-4/02   | Fabricação de adubos e fertilizantes, exceto organo-minerais                                                                                                    |
| 4611-7/00   | Representante comercial de caroços, sementes, bagas, grãos e fibras vegetais, pelos e cerdas animais; de animais vivos, de produtos naturais vegetais in natura ou em grãos; ervas; fios e fibras; produtos agrícolas; sêmen; |
| 4623-1/08   | Comércio atacadista de matérias-primas agrícolas com atividade de fracionamento e acondicionamento associada                                                                                                    |
| 4623-1/99   | Comércio atacadista de matérias-primas agrícolas não especificadas anteriormente                                                                                                    |
| 4632-0/01   | Comércio atacadista de cereais e leguminosas beneficiados                                                                                                    |
| 4632-0/03   | Comércio atacadista de cereais e leguminosas beneficiados, farinhas, amidos e féculas, com atividade de fracionamento e acondicionamento associada                                                                            |
| 8292-0/00   | Envasamento e empacotamento sob contrato                                                                                                    |

Ao selecionar um item da lista ou caso o CNAE for pesquisado diretamente, será exibida a fundamentação legal e a tabela de tributação que deverá ser aplicada para o item caso este ramo de atividade seja participante do Simples Nacional. Para o exemplo utilizado na imagem abaixo o item selecionado foi "Cultivo de Arroz":

| Código CNAE           | Descrição (subclasse)                  |                                                        |  |  |  |
|-----------------------|----------------------------------------|--------------------------------------------------------|--|--|--|
| 0111-3/01             | Cultivo de arroz                       |                                                        |  |  |  |
| Descrição CNAE        | Descrição CNAE                         |                                                        |  |  |  |
| Anexo da<br>Resolução | Fu                                     | indamentação legal                                     |  |  |  |
| CG5N nº<br>94/2011    | Lei Complementar                       | Resolução CG5N                                         |  |  |  |
| II                    | Art. 18, §4º, inciso II da LC 123/2006 | Art. 25-A, §1º, inciso II da Resolução CG5N nº 94/2011 |  |  |  |

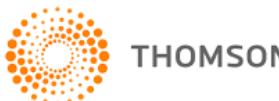

## Ferramenta de Regime de Tributação por CNAE

#### Descrição

A ferramenta de Regime de Tributação por CNAE visa encontrar a tributação do ramo de atividade escolhido, seja participante ou não do Simples Nacional. Esta ferramenta estará localizada no menu **Ferramentas**, na guia **Ferramentas de Consulta**, com o título **"Regime de Tributação por CNAE":** 

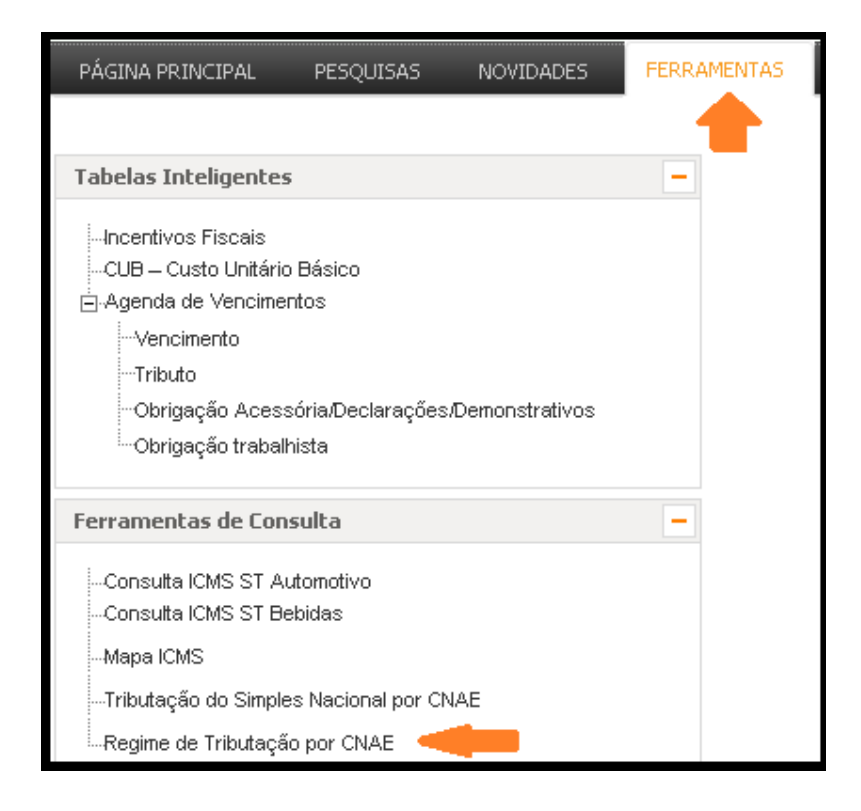

#### Exibição e funcionamento:

| Regime de Tributação |                       |                 |                  |
|----------------------|-----------------------|-----------------|------------------|
|                      | Busca<br>Código CNAE: | Descrição CNAE: | Limpar Pesquisar |

Você poderá utilizar dois tipos de consulta: por código ou por descrição. Ao realizar uma pesquisa por descrição, uma lista de itens será exibida para que você selecione o que estiver mais de acordo com o item que procura. Na imagem abaixo a pesquisa utilizou a descrição "Soja":

Checkpoint – Dezembro 2016 Página 11 de 19

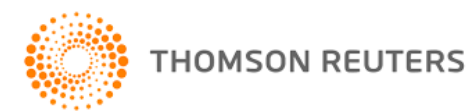

| 13 resultados encontrados.            |                                                                                                    |                |  |  |  |  |
|---------------------------------------|----------------------------------------------------------------------------------------------------|----------------|--|--|--|--|
| Clique abaixo no código CNAE desejado |                                                                                                    |                |  |  |  |  |
| Código CNAE                           | Descrição (subclasse)                                                                                                    | Descrição CNAE |  |  |  |  |
| 0115-6/00                             | Cultivo de <mark>Soja</mark>                                                                                                    |                |  |  |  |  |
| 0141-5/01                             | Produção de sementes certificadas, exceto de forrageiras para pasto                                                                                                    |                |  |  |  |  |
| 1033-3/02                             | Fabricação de sucos de frutas, hortaliças e legumes, exceto concentrados                                                                                                    |                |  |  |  |  |
| 1041-4/00                             | Fabricação de óleos vegetais em bruto, exceto óleo de milho                                                                                                    |                |  |  |  |  |
| 1042-2/00                             | Fabricação de óleos vegetais refinados, exceto óleo de milho                                                                                                    |                |  |  |  |  |
| 1095-3/00                             | Fabricação de especiarias, molhos, temperos e condimentos                                                                                                    |                |  |  |  |  |
| 1099-6/99                             | Fabricação de outros produtos alimentícios não especificados anteriormente                                                                                                    |                |  |  |  |  |
| 4611-7/00                             | Representante comercial de caroços, sementes, bagas, grãos e fibras vegetais, pelos e cerdas animais; de animais<br>vivos, de produtos naturais vegetais in natura ou em grãos; ervas; fios e fibras; produtos agrícolas; sêmen; |                |  |  |  |  |
| 4622-2/00                             | Comércio atacadista de <mark>Soja</mark>                                                                                                    |                |  |  |  |  |
| 4623-1/08                             | Comércio atacadista de matérias-primas agrícolas com atividade de fracionamento e acondicionamento associada                                                                                                    |                |  |  |  |  |
| 4632-0/01                             | Comércio atacadista de cereais e leguminosas beneficiados                                                                                                    |                |  |  |  |  |
| 4632-0/03                             | Comércio atacadista de cereais e leguminosas beneficiados, farinhas, amidos e féculas, com atividade de fracionamento<br>e acondicionamento associada                                                                            |                |  |  |  |  |

Ao selecionar um item da lista ou caso o CNAE for pesquisado diretamente, será exibida uma tabela com os tributos e valores de tributação por tributo com a fundamentação legal sobre cada item. Também será possível identificar se o ramo de atividade é participante do Simples Nacional. Para o exemplo da imagem abaixo foi escolhido o item "Cultivo de soja":

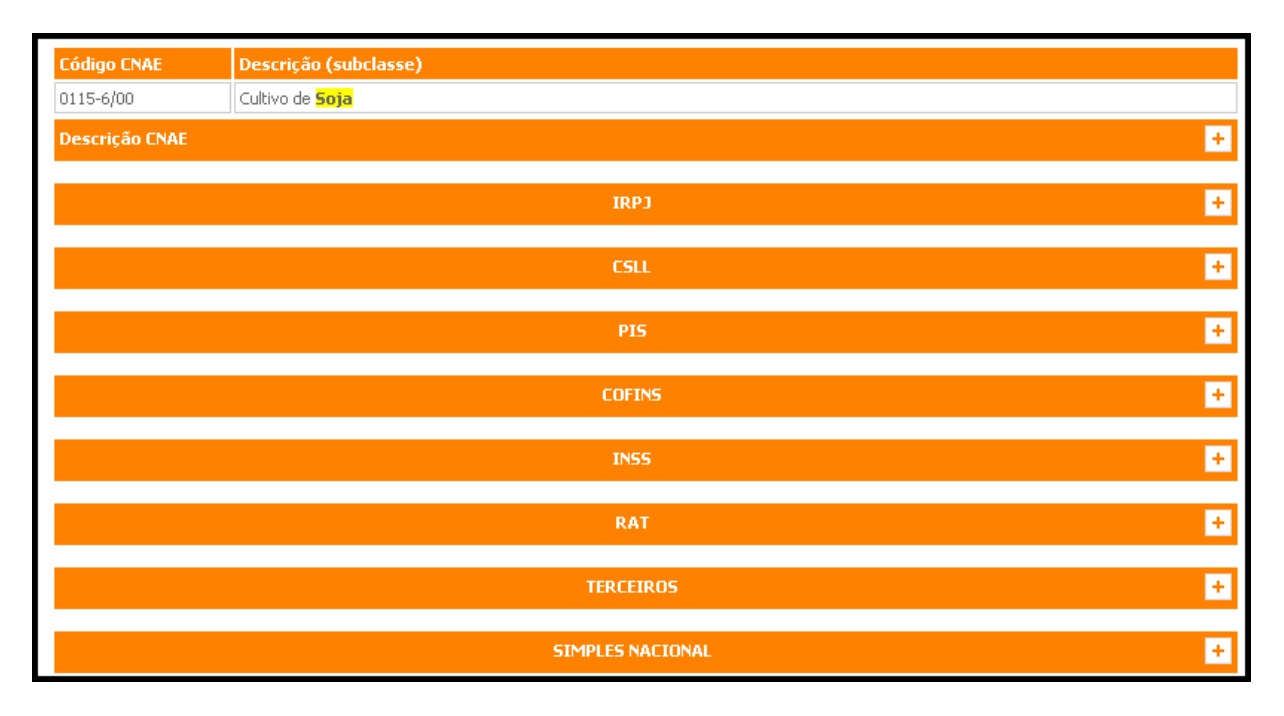

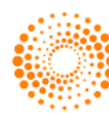

Cada Tributo exibe uma tabela de detalhes com uma serie de informações, além dos valores das alíquotas e suas respectivas fundamentações legais. No exemplo abaixo o tributo selecionado foi IRPJ:

| IRPJ –                                              |                                                                                                    |                                                                                                    |                                                                                                    |                                                                                                    |  |
|-----------------------------------------------------|----------------------------------------------------------------------------------------------------|----------------------------------------------------------------------------------------------------|----------------------------------------------------------------------------------------------------|----------------------------------------------------------------------------------------------------|--|
| Tributação Federal                                  | Lucro Real Trimestral                                                                                                    | Lucro Real Anual<br>(estimativa mensal)                                                                                                    | Lucro Presumido                                                                                                    | Lucro Arbitrado                                                                                                    |  |
| Alíquota                                            | 15%                                                                                                    | 15%                                                                                                    | 15%                                                                                                    | 15%                                                                                                    |  |
| Alíquota adicional                                  | 10%                                                                                                    | 10%                                                                                                    | 10%                                                                                                    | 10%                                                                                                    |  |
| Código de recolhimento                              | 3373                                                                                                    | 5993                                                                                                    | 2089                                                                                                    | 5625                                                                                                    |  |
| Código de recolhimento PJ obrigada ao<br>lucro real | 0220                                                                                                    | 2362                                                                                                    | Não Aplicável                                                                                                    | Não Aplicável                                                                                                    |  |
| Obrigações acessórias                               | DCTF -Mensal, DIRF (Anual),<br>ECD, ECF (Anual)                                                                                                    | DCTF -Mensal, DIRF (Anual),<br>ECD, ECF (Anual)                                                                                                    | DCTF - Mensal, DIRF<br>(Anual), ECD, ECF (Anual)                                                                                                    | DCTF - Mensal, DIRF<br>(Anual), ECD, ECF (Anual)                                                                                                    |  |
| Fundamentação legal                                 | art. 32, §§ 1º e 2º da Lei nº<br>8.981/1995, art. 2º da Lei nº<br>9.430/1996, art. 14 da Lei<br>nº 9.718/1998, arts.2º e 4º<br>a 10 da Instrução Normativa<br>nº 1.515/2014, arts. 15, 17<br>e 18 da Instrução Normativa<br>390/2004, Instrução<br>Normativa nº 1.599/2015, | art. 32, §§ 1º e 2º da Lei nº<br>8.981/1995, art. 2º da Lei nº<br>9.430/1996, art. 14 da Lei<br>nº 9.718/1998, arts.2º e 4º<br>a 10 da Instrução Normativa<br>nº 1.515/2014, arts. 15, 17<br>e 18 da Instrução Normativa<br>390/2004, Instrução<br>Normativa nº 1.599/2015, | arts. 31 e 32, §§ 1º e 2º da<br>Lei nº 8.981/1995, arts. 1º,<br>2º, art. 25, II, 51 e 70, §<br>3º, III da Lei nº 9.430/1996,<br>art. 15, § 1º da Lei nº<br>9.249/1995, art. 40 da Lei<br>nº 9.250, de 1995, arts. 16,<br>31 e 33 da Instrução<br>Normativa nº 390/2004,<br>arts. 121 | art. 47, §§ 1° e 2°, da Lei n°<br>8.981, de 1995, art. 1° da<br>Lei n° 9.430/1996, arts. 15 e<br>85 da Instrução Normativa<br>390/2004, arts. 130 ao 140<br>da Instrução Normativa<br>1.1515/2014, Instrução<br>Normativa n° 1.599/2015,<br>Instrução Normativa n°<br>1.587/2015, |  |

Ao clicar no ícone da lupa detalhes adicionais serão exibidos

Checkpoint – Dezembro 2016 Página 13 de 19

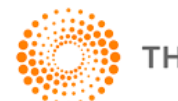

THOMSON REUTERS

# Melhorias de Usabilidade

### Melhoria na busca por palavras

#### Descrição

Ao acessar um documento dentro do Checkpoint, você tem a possibilidade de buscar por uma palavra especifica dentro do documento, acessando a barra superior no campo Pesquisa por palavra.

| CHECKPOINT                                                                                                    | DIEGO STEIN<br>28-12-2016                               |                                                                            |                                                                                                    |                                                                       |                                                     | PREFERENCIAS<br>MEUS DOCUMENTOS<br>ALERTAS<br>SISTEMA DE TAREFAS | AJUDA<br>FALE CONOSCO<br>PRIMEIRA HORA<br>BIBLIOTECA E-<br>LEARNING | IR A REVISTA DOS TRIBUNAIS<br>IR AO CHECKPOINT WORLD<br>IR AO CHECKPOINT USA<br>IR AO TR INTEGRA<br>SAIR |
|----------------------------------------------------------------------------------------------------|---------------------------------------------------------|----------------------------------------------------------------------------|----------------------------------------------------------------------------------------------------|-----------------------------------------------------------------------|-----------------------------------------------------|------------------------------------------------------------------|---------------------------------------------------------------------|----------------------------------------------------------------------------------------------------|
| PÁGINA PRINCIPAL PESQUISAS                                                                                                    | NOVIDADES FERRAME                                       | NTAS CURSOS E S                                                            | EMINÁRIOS                                                                                              |                                                                       |                                                     |                                                                  |                                                                     |                                                                                                    |
| Conteúdo Relacionado Árvo<br>- Sumário<br>Epigrafe                                                                                                    | ore de conteúdos                                        |                                                                            | Anota                                                                                                  | ações 🔹                                                               | uisar por palavra:                                  | Pesquisar por                                                    | artigo:<br>Pes                                                      | quisar &A 🖆 🔒 🖂 🖂                                                                                        |
| Ementa                                                                                                    |                                                         | ▶Índice                                                                    | ►Seguir doc.                                                                                           | ▶Sumário                                                              | ► Mostrar relacioname                               | ientos                                                           |                                                                     |                                                                                                    |
| Art. 1<br>Art. 2<br>REGULAMENTO DO ICMS<br>+ LIVRO I. DAS DISPOSIÇÕES BÁSICA<br>+ LIVRO II. DA SUJEIÇÃO PASSIVA PO<br>SUBSTITUIÇÃO, DA SUSPENSÃO, DO I<br>DO PAGAMENTO ANTECEPADO [arts. 2 | AS [arts. 1 a 259]<br>DR<br>DIFERIMENTO E<br>260 a 432] | Decreto 4549<br>Aprova o Regulan<br>Intermunicipal e c<br>(DOE-SP 1.12.200 | 90, de 30 de novemi<br>nento do Imposto Sobre (<br>le Comunicação - RICMS<br>)0; ret. DOE-SP 13.1.2001 | D <b>ro de 2000 - Est</b><br>Dperações Relativas à<br>) LGL\2000\3720 | <b>tado de São Paulo</b><br>Circulação de Mercadori | ias e Sobre Prestaçõ                                             | es de Serviços de 1                                                 | Transporte Interestadual e<br>1 2 3 4 > >                                                                |
| + LIVRO III. DAS DIVERSAS ATIVIDAE                                                                                                    | ES E DOS                                                |                                                                            |                                                                                                    |                                                                       |                                                     |                                                                  |                                                                     |                                                                                                    |

#### Como era anteriormente

Ao realizar a busca, a palavra encontrada era destacada ao longo do documento.

#### O que mudou?

O conteúdo buscado também terá um contador de quantas vezes ele apareceu ao longo do documento, logo abaixo do campo de busca:

| THOMSON RELITERS<br>CHECKPOINT                                                                                                    | sin -                                                                 |                                            |                       | PREFERÊNCIAS<br>MEUS DOCUMENTOS<br>ALERTAS<br>SISTEMA DE TAREFAS | AJUDA<br>FALE CONOSCO<br>PRIMEIRA HORA<br>5 BIBLIOTECA E-<br>LEARNING | IR À REVISTA DOS TRIBUNAIS<br>IR AO CHECKPOINT WORLD<br>IR AO CHECKPOINT USA<br>IR AO TR INTEGRA<br>SAIR |  |  |
|----------------------------------------------------------------------------------------------------|-----------------------------------------------------------------------|--------------------------------------------|-----------------------|------------------------------------------------------------------|-----------------------------------------------------------------------|----------------------------------------------------------------------------------------------------|--|--|
| PÁGINA PRINCIPAL PESQUISAS NOVIDADES FERRAME                                                                                                    | INTAS CURSOS E SEMINÁRIOS                                             |                                            |                       |                                                                  |                                                                       |                                                                                                    |  |  |
| Conteúdo Relacionado Árvore de conteúdos                                                                                                    | Anotações Per                                                         | iquisar por palavra:<br>complementar Pesqu | Pesquisar por artigo: | Pesquisar                                                        |                                                                       | <b>&amp; 4</b> 🖄 🛱 🖨 🖂 🖂                                                                                 |  |  |
| Termos pesquisados: Texto(lei complementar)                                                                                                    | Pesquisar por palavra: > lei complementar > Registros encontrados: 49 |                                            |                       |                                                                  |                                                                       |                                                                                                    |  |  |
|                                                                                                    | ► Índice ► Se                                                         | guir doc. •Sumário                         | ►Mostrar              | relacionamentos                                                  |                                                                       |                                                                                                    |  |  |
| 1234>>>     X       Art. 1°     Decreto 45490, de 30 de novembro de 2000 - Estado de São Paulo       b) compreendidos na competência tributária dos municípios, mas que, por indicação expressa de lei complementar     Aprova o Regulamento do Imposto Sobre Operações Relativas à Circulação de Mercadorias e Sobre Prestações de Serviços de Transporte Interestadu (DE-SP 1.12.2000; ret. DOE-SP 13.1.2001) LGL/2000/3720 |                                                                       |                                            |                       |                                                                  |                                                                       |                                                                                                    |  |  |
| Anotações  Pesquisar por palavr lei complementar                                                                                                    | a: Pesquisar                                                          | esquisar por artigo:                       | Pesquisar             |                                                                  |                                                                       | & & 🖆 🖹 🖨 🖂                                                                                              |  |  |
| Pesquisar por palavra: > lei complementar > Registros encontrados: 49                                                                                                    |                                                                       |                                            |                       |                                                                  |                                                                       |                                                                                                    |  |  |
| ►Índice ►Seguir doc.                                                                                                    | ►Sumário                                                              | ►Mostrar relaci                            | onamentos             |                                                                  |                                                                       |                                                                                                    |  |  |
| Decreto 45490, de 30 de novembro de 2000 - Estado de São Paulo                                                                                                    |                                                                       |                                            |                       |                                                                  |                                                                       |                                                                                                    |  |  |

Checkpoint – Dezembro 2016 Página 14 de 19

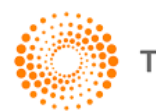

Também ficou mais fácil e rápido acessar trechos específicos de sua busca para os Regulamentos de ICMS, utilizando o menu lateral na aba "Conteúdo Relacionado". O conteúdo buscado será separado por trechos onde ele foi encontrado no documento, criando uma correlação da palavra buscada com o assunto relacionado. No exemplo abaixo, a busca por "lei complementar" no Regulamento do ICMS de SP, a busca ficou organizada da seguinte maneira:

| Conteúdo Relacionado                                                                                                    | Árvore de conteúdos                                    |                                                                                                    |                                                                                |                                              |                                                  |                                            |                                              |  |
|----------------------------------------------------------------------------------------------------|--------------------------------------------------------|----------------------------------------------------------------------------------------------------|--------------------------------------------------------------------------------|----------------------------------------------|--------------------------------------------------|--------------------------------------------|----------------------------------------------|--|
|                                                                                                    | A                                                      | Anotações                                                                                                    | Pesquisar por palavra:     lei complementar                                    | Pesquisar                                    | Pesquisar por artigo:                            | Pesquisar                                  | & A 🖆 📄 🖨                                    |  |
| Total coincidencias: 49                                                                                                    |                                                        |                                                                                                    |                                                                                |                                              |                                                  |                                            |                                              |  |
| Termos pesquisados: Text                                                                                                    | :o(lei complementar)                                   | Pesquisar por palavr                                                                                                    | julisar por palavra: > lei complementar > Registros encontrados: 49            |                                              |                                                  |                                            |                                              |  |
| 1234>>> X                                                                                                    |                                                        | ▶Índice                                                                                                    | ►Seguir doc.                                                                   | ►Sumário                                     | ►Mostrar rel                                     | lacionamentos                              |                                              |  |
|                                                                                                    |                                                        | Decreto 45490, de 30 de novembro de 2000 - Estado de São Paulo                                                                                                    |                                                                                |                                              |                                                  |                                            |                                              |  |
| Art. 1°                                                                                                    |                                                        | Aprova o Regulame                                                                                                    | nto do Imposto Sobre O                                                         | perações Relativa                            | as à Circulação de Mei                           | rcadorias e Sobre Prestações               | de Serviços de Transporte Interestadual      |  |
| b) compreendidos na competên                                                                                                    | cia tributária dos municípios,                         | Internalinapire de Continuação 11.1.2000/3720                                                                                                    |                                                                                |                                              |                                                  |                                            |                                              |  |
| Art. 2°                                                                                                    | a de lei complementar                                  |                                                                                                    |                                                                                |                                              |                                                  |                                            | 1234                                         |  |
| Lei Complementar federal 87/                                                                                                    | 96, art. 12                                            |                                                                                                    |                                                                                |                                              |                                                  |                                            |                                              |  |
| Art. 2º                                                                                                    |                                                        | (ICMS) incide sobre (Lei 6.374/89, art. 1º, na redação da Lei 10.619/00, art. 1º, I):                                                                                                    |                                                                                |                                              |                                                  |                                            |                                              |  |
| Lei Complementar 102/00, art                                                                                                    | :. 10                                                  | I - operação relativa à circulação de mercadorias, inclusive o fornecimento de almentação, bebidas e outras mercadorias em qualquer estabelecimento;                                                                 |                                                                                |                                              |                                                  |                                            |                                              |  |
| Art. 2°                                                                                                    |                                                        | II - prestação de serviços de transporte interestadual e intermunicipal, por qualquer via;                                                                                                    |                                                                                |                                              |                                                  |                                            |                                              |  |
| <ul> <li>b) compreendidos na competência tributária dos municípios,<br/>mas que, por indicação expresas de <u>lei compenentear</u>,<br/>sujetem-se à nicidência do imposto de competência<br/>estaduaj@nbs</li> <li>Art. 2°</li> <li>Lei Complementar federal 123/2006, art. 3°</li> <li>Art. 7°</li> </ul> |                                                        | III - prestação onerosa de serviços de comunicação, por qualquer meio, inclusive a geração, a emissão, a recepção, a transmissão, a retransmissão, a repetição e a<br>ampliação de comunicação de qualquer natureza; |                                                                                |                                              |                                                  |                                            |                                              |  |
|                                                                                                    |                                                        | IV - fornecimento de mercadorias com prestação de serviços:                                                                                                    |                                                                                |                                              |                                                  |                                            |                                              |  |
|                                                                                                    |                                                        | a) não compreendidos na competência tributária dos municípios;                                                                                                    |                                                                                |                                              |                                                  |                                            |                                              |  |
|                                                                                                    |                                                        | <ul> <li>b) compreendidos na competência tributária dos municípios, mas que, por indicação expressa de lei complementar ), sujeitem-se à incidência do imposto de<br/>competência estadual;</li> </ul>               |                                                                                |                                              |                                                  |                                            |                                              |  |
|                                                                                                    |                                                        | V - entrada de mercadoria ou bem, importados do exterior por pessoa física ou jurídica, qualquer que seja a sua finalidade (Lei 6.374/89, art. 19,V, na redação da Lei<br>11.001/01, art.1º, VII);                   |                                                                                |                                              |                                                  |                                            |                                              |  |
| VIII - a saída, de estabelecimento prestador de ser<br>gualquer natureza definido em lei complementar o                                                                                                    | to prestador de serviço de<br>lei complementar como de | VI - o serviço pre                                                                                                    | estado no exterior ou cuja p                                                   | restação se tenha i                          | iniciado no exterior;                            |                                            |                                              |  |
| competência tributária do munici<br>qu                                                                                                    | ípio, de mercadoria a ser ou                           | VII - a entrada,<br>destinados à cor                                                                                                    | , no território paulista, de j<br>mercialização ou à industrializa             | petróleo, inclusive<br>ação, decorrente d    | lubrificantes e combus<br>e operações interestad | stíveis líqüidos e gasosos dele o<br>uais; | derivados, e de energia elétrica, quando não |  |
| Art. 19.<br>prostador do convico comproop                                                                                                    | dida na compatiência                                   | VIII - a venda do                                                                                                    | o bem ao arrendatário, na op                                                   | peração de arrenda                           | mento mercantil.                                 |                                            |                                              |  |
| tributária do município, quando o<br>mercadoria, com incidência do in<br>em lai complementar                                                                                                    | envolver fornecimento de<br>nposto estadual ressalvada | Parágrafo único<br>parágrafo único,                                                                                                    | <ul> <li>O disposto no inciso V apl<br/>acrescentado pela Lei 11.00</li> </ul> | lica-se, também, er<br>01/01, art. 2º, III). | m relação ao bem dest                            | tinado a consumo ou ativo perm             | nanente do importador (Lei 6.374/89, art. 1º |  |

Visão Geral

Checkpoint – Dezembro 2016 Página 15 de 19

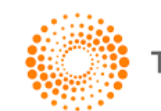

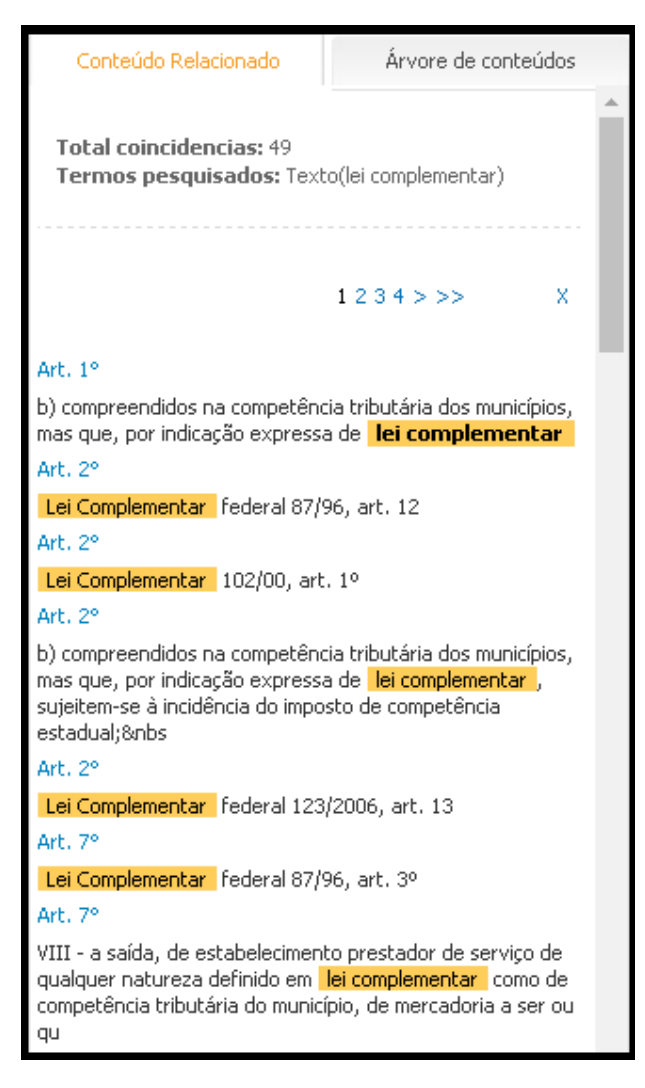

No painel lateral de exibição da busca (aba de conteúdo relacionado, imagem acima) você terá:

- Rápido acesso a partes específicas do documento onde seu conteúdo buscado foi encontrado;
- Navegação por todos os trechos do documento onde a palavra foi encontrada, sem perder o foco do conteúdo principal exibido no corpo do documento a direita do painel.

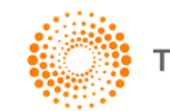

## Melhoria na organização dos resultados da busca

#### Descrição

O Checkpoint passou por uma grande modificação no sistema de busca visando organizar melhor a exibição das informações e facilitar o acesso a um tipo de conteúdo especifico.

#### Como era anteriormente

Ao realizar uma pesquisa geral, o sistema retornava todos os documentos correlacionados com a busca realizada. Eram exibidos até 9999 documentos sem distribuição do conteúdo. O exemplo abaixo é o retorno de uma pesquisa feita pela pesquisa global procurando pelo conteúdo de "Lei Complementar":

| THOMSON REUTERS DIEGO STEIN 28-12-2016                                                                                                    | PREFERENCIAS ALUDA IR A REVISTA DOS<br>MEUS DOCUMENTOS FALE CONCENCIÓN IR AO CHECKDON<br>ALERTAS PRIMEIRA HORA IR AO CHECKDON<br>SISTEMA DE TAREFAS IBIBLIOTECA E. IR AO TR INTEGRA<br>SISTEMA DE TAREFAS IBIBLIOTECA E. IR AO TR INTEGRA | TRIBUNAIS<br>IT WORLD<br>IT USA |  |  |  |  |  |
|----------------------------------------------------------------------------------------------------|----------------------------------------------------------------------------------------------------|---------------------------------|--|--|--|--|--|
| PÁGINA PRINCIPAL PESQUISAS NOVIDADES FERRA                                                                                                    | MENTAS CURSOS E SEMINÁRIOS                                                                                                    |                                 |  |  |  |  |  |
| ÁREA TEMÁTICA: Todas                                                                                                    | ¥                                                                                                    |                                 |  |  |  |  |  |
| Busca<br>Dica de busca                                                                                                    |                                                                                                    |                                 |  |  |  |  |  |
| Pesquisa Livre Lei compleme                                                                                                    | ar Limpar Pesquisar Pesquisa avançada                                                                                                    |                                 |  |  |  |  |  |
| 🗹 Pesquisa                                                                                                    | Livre 🗏 Busca por Termo 🗐 Linguagem Natural 🕇 Tipo de Conteúdo 🕇 Âmbito                                                                                                    |                                 |  |  |  |  |  |
| Resultado da busca –                                                                                                    | Árvore de conteúdos   Lista de Documentos                                                                                                    | Ga¤                             |  |  |  |  |  |
| " Total de documentos: 9999                                                                                                    | Resultado da busca                                                                                                    |                                 |  |  |  |  |  |
| Termos pesquisados: Texto(Lei complementar)                                                                                                    |                                                                                                    |                                 |  |  |  |  |  |
| <ul> <li>Fontes:</li> <li>Comentário Contábil, Tabela contábil, Artigo Contábil,</li> </ul>                                                                                                  | Sua pesquisa gerou muitos resultados. Os primeros 9999 estão listados abaixo. Por favor, refine sua busca.                                                                                                    |                                 |  |  |  |  |  |
| Roteiro contábil, Legislação contábil, Roteiro fiscal federal,<br>Roteiro Fiscal Curitiba - PR, Roteiro Fiscal Londrina - PR,<br>Roteiro Fiscal Mitenzi, PA, Roteiro Fiscal Londrina - Araba | 1 2 3 4 5 6 7 8 9 10 11 12 Próxima > Última >                                                                                                    |                                 |  |  |  |  |  |
| Roteiro Hiscal Niteroi - RJ, Roteiro Hiscal Rio de Janeiro -<br>RJ, Roteiro Fiscal Bo Ver mais                                                                                               | Roteiros   726 resultados                                                                                                    |                                 |  |  |  |  |  |
|                                                                                                    | 1. ICM5/SC - Substituição tributária - Aplicação, apuração, emissão e escrituração de documentos fiscais - Roteiro de Procedimentos<br>4421 - 28/12/2016 - DOC(2012)208                                                                   |                                 |  |  |  |  |  |
| <ul> <li>Reformular sua pesquisa</li> <li>Neue Descriter</li> </ul>                                                                                                    | Nos termos do artigo 6º da Lei Complementar nº 87/96 (), lei estadual poderá atribuir a contribuinte do imposto a responsabilidade pelo seu pagamento, hipótese em que                                                                    |                                 |  |  |  |  |  |
| <ul> <li>Nova resquisa</li> <li>Salvar e programar sua pesquisa</li> </ul>                                                                                                    |                                                                                                    |                                 |  |  |  |  |  |
|                                                                                                    | 2. ICM5/SP - Substituição tributária - Complementação e ressarcimento do imposto - Roteiro de Procedimentos<br>4117 - 28/12/2016 - DOC/2010/25                                                                                            |                                 |  |  |  |  |  |
| Buscar no resultado da busca                                                                                                    | Com efeito, nos termos do artigo 6º da Lei Complementar Federal nº 87/1996 ()LC 87/96 (LGL\1996\37)), lei estadual poderá atribuir a contribuinte do imposto ou                                                                           |                                 |  |  |  |  |  |
|                                                                                                    |                                                                                                    |                                 |  |  |  |  |  |
| Pesquisar                                                                                                    | 3. ICM5/5P - Refrigerante, Cerveja, Chope e Água - Substituição Tributária - Roteiro de Procedimentos                                                                                                    |                                 |  |  |  |  |  |
| Filtrar Resultados –                                                                                                    |                                                                                                    |                                 |  |  |  |  |  |
| Roteiros (726)                                                                                                    | Com eteito, nos termos do artigo 6º da Lei Complementar Federal nº 87/1996 () (LC 87/96), el estadual poderá atribuir a contribuinte do imposto ou a depositário a                                                                        |                                 |  |  |  |  |  |
| <ul> <li>Legislação (9273)</li> </ul>                                                                                                    |                                                                                                    |                                 |  |  |  |  |  |

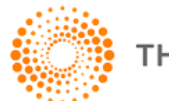

#### O que mudou?

O Checkpoint melhorou a relevância e assertividade da exibição dos resultados. Para isso, as seguintes mudanças foram desenvolvidas nos resultados da busca para a **pesquisa global** (página inicial do Checkpoint) e **pesquisas avançadas**.

Filtro de resultados:

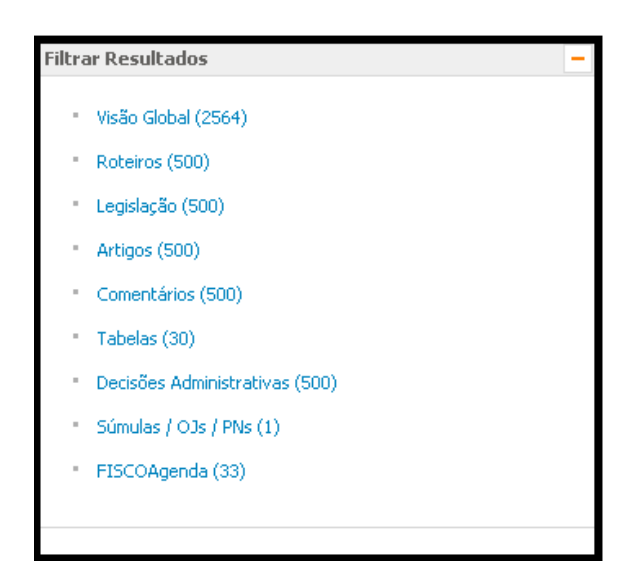

- Agora exibe todos os tipos de conteúdo (anteriormente apenas Roteiros e Legislações eram filtrados);
- Exibe no máximo 500 documentos (anteriormente eram exibidos até 9999 documentos);

\*conteúdos exibidos de acordo com a disponibilidade de acesso na assinatura do Checkpoint e também de documentos encontrados na busca.

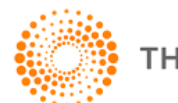

| Árvore de conteúdos   Lista de Documentos                                                                                                    | <u>d</u> |
|----------------------------------------------------------------------------------------------------|----------|
| Resultado da busca                                                                                                    |          |
| Roteiros                                                                                                    |          |
| 1. ICM5/SP - Antecipação tributária - Roteiro de Procedimentos     4916 - 03/08/2016 - DOC\2013\143                                                                                                    |          |
| a) enquadrado no Regime Periódico de Apuração - RPA, o valor do crédito do imposto indicado no campo "Informações Complementares" ou no corpo do documento fiscal rei<br>entrada;                                   | lativo à |
| 2. IEMS/PE - Sistema de Escrituração Contábil e Fiscal (SEF) - Roteiro de Procedimentos     4483 - 03/08/2016 - DOC\2012\222                                                                                        |          |
| O Estado de Pernambuco, por meio da Lei nº 12.333/2003 (LGL 2003\808), criou o "Sistema de Escrituração Fiscal - SEF", hoje conhecido como "SEF I", a                                                               |          |
| Legislação                                                                                                    |          |
| <ul> <li>I. Lei 1697, de 20 de dezembro de 1983 - Prefeitura de Manaus-AM</li> <li>Dispõe sobre o Código Tributário do Município e dá outras providências.</li> <li>(DOM-Manaus28.12.1983) LGL\1983\240</li> </ul>  |          |
| <ul> <li>Lei 1444, de 13 de dezembro de 1966 - Prefeitura de Sorocaba-SP</li> <li>Dispõe sobre o Sistema Tributário do Município e dá outras providências.</li> <li>(DOM-Sorocaba13.12.1966) LGL/1966/75</li> </ul> |          |

- Exibirá até 2 documentos por tipo de conteúdo.
- Todos os tipos de conteúdo disponíveis serão exibidos.

Para as pesquisas por tipo de conteúdo especifico (como pesquisa por Legislação) a página dos resultados da busca não sofreu alterações.

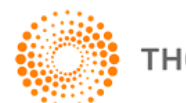